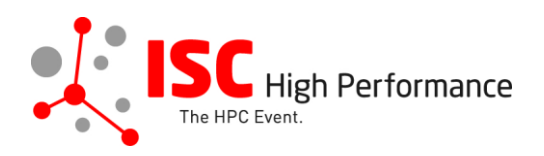

# Submitting Your HPC in Asia-Pacific Slides

January 2024

mareile.gruen@isc-events.com

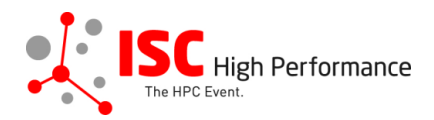

**STEP 1:** Follow the <u>link</u> to the Linklings login page.

**STEP 2:** Enter your account information and log in. If you forgot your password, please use the "Forgot password?" function.

| ISC High P<br>The HPC Event.        | erformance<br>Perforn     | C High<br>nance 2024                                   |                 |
|-------------------------------------|---------------------------|--------------------------------------------------------|-----------------|
| Sign In Create an Account           | t Sample Submission Forms | 6                                                      |                 |
| Welco<br>Announceme<br>No announcer | ome to the ISC High Perf  | formance 2024 submiss Sign In Email: Password: Sign In | ion site!       |
| Conference Site                     | Powered by Linklings      | Privacy Policies                                       | Contact Support |

**STEP 3:** After logging in, the "My submissions" page will open. Click on "Submit" next to "Stage 2" in the HPC in Asia-Pacific section.

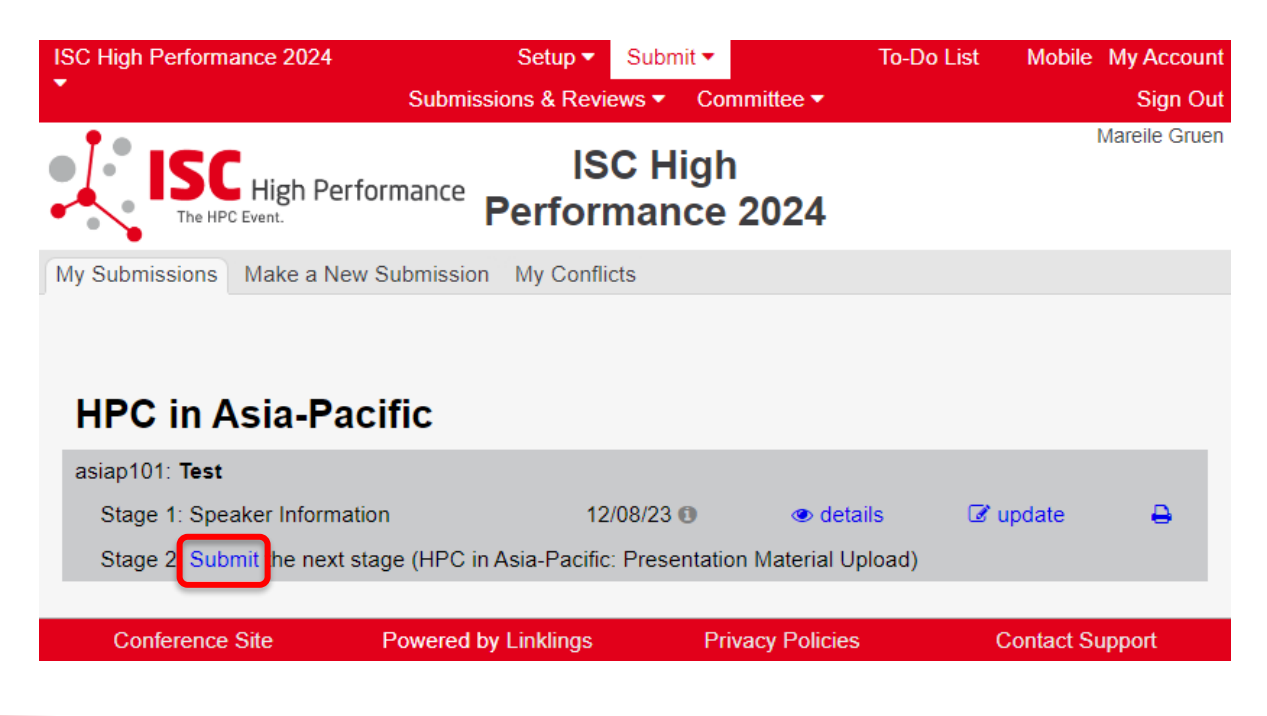

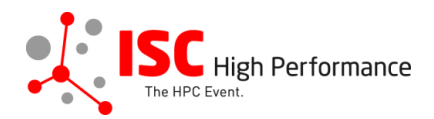

**STEP 4:** Read the instructions carefully and upload your HPC in Asia-Pacific slides. Once you are ready to submit your information, **click "Submit". Please make your submission by May 8, 2024.** 

| Mareile Gruen                                                                                                    |  |  |  |  |  |
|----------------------------------------------------------------------------------------------------|--|--|--|--|--|
| ISC High<br>The HPC Event.<br>ISC High<br>Performance 2024                                                                                                    |  |  |  |  |  |
| My Submissions Make a New Submission My Conflicts                                                                                                    |  |  |  |  |  |
|                                                                                                    |  |  |  |  |  |
| HPC in Asia-Pacific Presentation Materials Upload Form following stage 1 of asiap101                                                                                                    |  |  |  |  |  |
| A Required fields are shown in red, with an asterisk (*).                                                                                                    |  |  |  |  |  |
| Please upload your final presentation material until May 8, 2024.                                                                                                    |  |  |  |  |  |
| The information provided as part of your submission will be included in the ISC 2024 schedule.                                                                                                    |  |  |  |  |  |
| All materials submitted will be available to registered conference participants only within our event platform Swapcard and NOT publicly accessible                                                                                                    |  |  |  |  |  |
| For any questions, please send an email to mareile.gruen@isc-events.com                                                                                                    |  |  |  |  |  |
| Your presentation has to be in 16:9 and should be saved in PowerPoint 2019 (or lower), LibreOffice or PDF.                                                                                                    |  |  |  |  |  |
| The ISC Group title slide should be included at the start of your presentation and cover the slide fully.                                                                                                    |  |  |  |  |  |
| If you would like to use your own fonts in your presentation, please hand them on a USB stick to the technician in the presentation room. You remain the owner of the font. The fonts will be deleted after your presentation.                                                                                                    |  |  |  |  |  |
| Most modern video formats are supported, for example all standards (*.wmv, *.mpg, *.avi), that can<br>be played from standard MS Windows 10 installed computers with Windows Media Player.<br>Additionally, MOV, DivX, MPEG-4 und H.264 video formats can be played, too. If you have embedded<br>videos in your presentation, please ensure you have all of your linked file folders on your USB. |  |  |  |  |  |
| Macintosh users are requested to bring an already converted version of their presentation.                                                                                                    |  |  |  |  |  |
| Technical Equipment                                                                                                    |  |  |  |  |  |
| The conference rooms include a projector, a screen, microphones, a presentation computer (with MS Office, LibreOffice, Adobe Acrobat Reader, Firefox), Wi-Fi and wired Internet access.                                                                                                    |  |  |  |  |  |
| For technical and efficiency reasons, we kindly ask you to use the presentation computer provided in the room.                                                                                                    |  |  |  |  |  |
| If you need to present from your own laptop and/or have any special technical requirements for your presentation, please let us know by <b>Monday, April 15, 2024</b> at the latest. Macintosh users are asked to bring their own HDMI adapters.                                                                                                    |  |  |  |  |  |

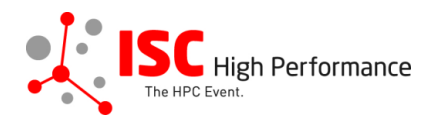

### **Presentation Slides Upload**

Please upload your final presentation slides (max. file size 25 MB) for your presentation. This file will be shared with the technician on-site. When you arrive for your presentation, your slides will be ready and prepared for you.

We strongly encourage you to upload your final presentation slides in PDF format.

Presentation Slides Upload\*
Datei auswählen Keine ausgewählt

#### Publication of HPC in Asia-Pacific slides in Swapcard

If you consent, your presentation slides will be provided to ISC 2024 attendees via the digital event platform Swapcard. The slides will be available to registered conference participants only and will NOT be publicly accessible.

I agree to the publication of the presentation slides within the event platform Swapcard.\*

## Conditions governing content submitted to Prometeus GmbH in connection with ISC 2024

Please read our submitter/speaker conditions carefully.

I understand and agree with these submitter/speaker conditions.\* O Yes

#### Important Notes

- · When you submit the form, wait to see if any errors are reported. If errors are not fixed, it will not be counted as submitted.
- A confirmation email will be sent to you when this submission has been received; keep this email as a receipt. If you do not get this email, it is likely that your submission has not been received. Verify that you can see it on your "My Submissions" page, and if not, resubmit. It is your responsibility to confirm that the submission has been received.
  You can update this submission until submissions close.

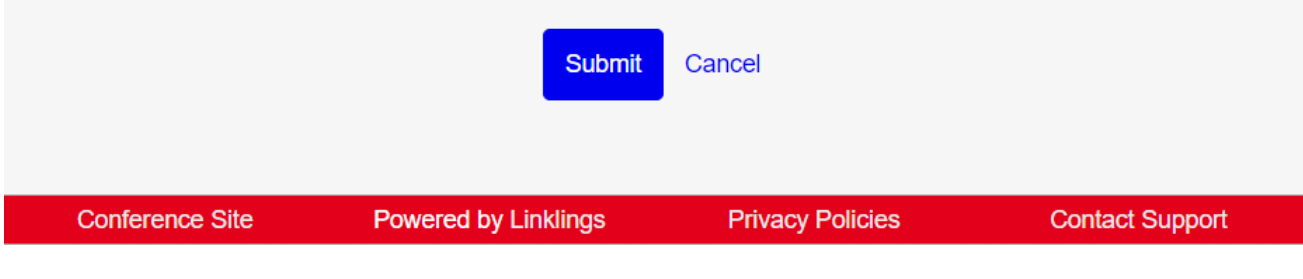

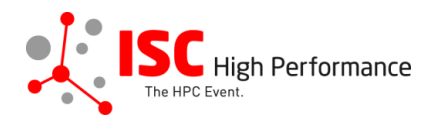

**STEP 5:** After submitting your video, you will receive a confirmation email.

|   | ISC 2024   HPC in Asia-Pacific presentation materials upload successful Enemy Postelligung x                                                                                                    |
|---|----------------------------------------------------------------------------------------------------|
| * | ISC High Performance 2024 <do_not_reply@linklings.com><br/>an mich ▼<br/>Dear Marelle Gruen,</do_not_reply@linklings.com>                                                                                                    |
|   | Your presentation materials, "Test" (asiap101s2), to ISC High Performance 2024, have been received. Thank you for your submission!                                                                                                    |
|   | The one and only URL you need for all things pertaining to your submission is: https://sst linkings.net/conferences/isc_hpc/<br>You can and should verify that the information you submitted was properly received by signing into the submission website. If you have forgotten your password, use the 'forgot password?' link on the submission website front page. After signing into the website you can<br>update this submission until the deadline: May 8, 2024. |
|   | For any questions, please send an email to marelle.guen@isc.events.com                                                                                                    |
|   | Sincerely,<br>the ISC Program Team                                                                                                    |

**STEP 6:** In the Linklings portal, you will be forwarded to the "My submissions" page after submitting your HPC in Asia-Pacific slides. You can update your submission by clicking "update" next to the respective submission.

| ISC High Performance 2024        | Setup 🔻                      | Submit 🔻            | To-Do List                  | Mobile     | My Account    |
|----------------------------------|------------------------------|---------------------|-----------------------------|------------|---------------|
| • s                              | ubmissions & Revi            | ews 👻 Committee     | •                           |            | Sign Out      |
| ISC High Performa                | IS<br><sup>nce</sup> Perfori | C High<br>mance 202 | 4                           | Ν          | lareile Gruen |
| My Submissions Make a New Subm   | nission My Confli            | cts                 |                             |            |               |
| HPC in Asia-Pacific              | :                            |                     |                             |            |               |
| asiap101: Test                   |                              |                     |                             |            |               |
| Stage 1: Speaker Information     |                              | 12/08/23 📵          | <ul> <li>details</li> </ul> | ☑ update   | ₽             |
| Stage 2: Presentation Material U | pload                        | 12/08/23 🕕          | <ul> <li>details</li> </ul> | 🕼 update   | ₽             |
|                                  |                              |                     |                             |            |               |
| Conference Site Pow              | ered by Linklings            | Privacy Po          | olicies                     | Contact Su | pport         |

**STEP 7:** After updating your submission, don't forget to click "Submit" to submit the updated materials.